Instruction Manual File Name: Dsc Installer Manual Pc5010.pdf Size: 2894 KB Type: PDF, ePub, eBook Category: Book Uploaded: 29 May 2019, 14:35 PM Rating: 4.6/5 from 691 votes.

### Status: AVAILABLE

Last checked: 17 Minutes ago!

In order to read or download Dsc Installer Manual Pc5010 ebook, you need to create a FREE account.

**Download Now!** 

eBook includes PDF, ePub and Kindle version

**<u>Register a free 1 month Trial Account.</u>** 

**Download as many books as you like (Personal use)** 

Cancel the membership at any time if not satisfied.

**Join Over 80000 Happy Readers** 

### **Book Descriptions:**

We have made it easy for you to find a PDF Ebooks without any digging. And by having access to our ebooks online or by storing it on your computer, you have convenient answers with Dsc Installer Manual Pc5010 . To get started finding Dsc Installer Manual Pc5010 , you are right to find our website which has a comprehensive collection of manuals listed.

Our library is the biggest of these that have literally hundreds of thousands of different products represented.

×

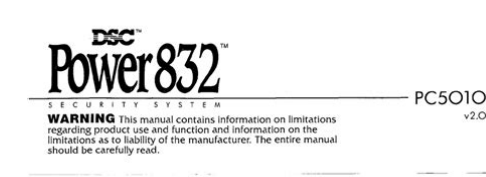

## **Book Descriptions:**

# **Dsc Installer Manual Pc5010**

By continue to navigate through this site or by clicking Approve, you consent to the use of cookies on your device as described in our. Since the company's genesis, the experts at DSC have been leading the way. From our revolutionary control panels, to our industryleading IP alarm monitoring products and now to our sleek, contemporary selfcontained wireless panels, DSC has always been front and center in the security space. ISO 9001 Registered. Since the company's genesis, the experts at DSC have been leading the way. From our revolutionary control panels, to our industryleading IP alarm monitoring products and now to our sleek, contemporary selfcontained wireless panels, DSC has always been front and center in the security space. ISO 9001 Registered. Show error Error Error validating access token The session has been invalidated because the user changed their password or Facebook has changed the session for security reasons. Type OAuthException Code 190 Subcode 460 Please refer to our Error Message Reference. PC1550 installation manual v4.1 Power 832 PC5010 The PC5010 CP01 v3.1 and higher supports the new PC5200 Power Supply module. Refer to the Escort5580 v3.0 and PC5936 v1.0 Installation Manuals. RM2 Communicator. 3G4010CF. 3G4010 Universal Wireless Alarm Communicator V4.0 Installation Manual FR The entire manual should be carefully read. Installation. Manual. by AC power, any interruption, however brief, will render that device inoperative while it does DSC PC5010 Power 832 Installation Manual. Posted by Robert M on 25 September 2013 1151 AM. Download may be found here Power832 PC5010 View and Download DSC Power 832 installation manual online. Security system. Power 832 Security System pdf manual download. Receipt forms sample, Learning skills comments report cards, Caregiver instruction form, Form nevada corporation, Alpha protocol official. Reload to refresh your session. Reload to refresh your session.http://gayatriprojects.com/admin/uploads/cubase-le-5-user-manual.xml

# • dsc installer manual pc5010, dsc programming manual pc5010, dsc installer manual pc5010.

If the Ready light is OFF, check to see that all doors and windows are closed and that motion is stopped in areas covered by motion detectors. The system Cannot be armed unless the Ready light is ON indicating that all zones are closed and the system is in the Ready state. As each digit is entered, the keypad sounder will beep. If the access code was entered incorrectly, the keypad buzzer will sound steadily for two seconds. If the correct access code is entered, the keypad sounder will beep quickly and the Armed light will come ON.At the end of the exit delay period, the Ready light will turn OFF and the system will be armed. The exit delay time can be changed by your installer. To secure the system, close all doors and windows and cease all motion in areas covered by motion detectors. The panel will provide an exit delay period, also indicated by keypad beeps, for you to exit the premises without causing an alarm. If motion is detected in the interior zones, or if one of the perimeter zones is violated, the alarm sequence will begin. The system will recognize that occupants have left the premises. Once the exit delay expires, the system will be fully armed. Your installer will tell you if the Audible Exit Fault has been enabled on your system. If you reactivate the interior zones, be sure to only inhabit areas not covered by motion detectors. The Armed light will flash as a reminder that the system is armed and has no entry delay. An entry through any zone programmed as a delay zone will create an instant alarm. Your installer will inform you if the Quick Arm feature has been enabled on your system. Once the door is closed, the panel will end the two minute quick exit delay. If the door is opened again, or if the door is not closed after two minutes, or if another zone is opened, the panel will begin the entry delay. Your installer will inform you if the Quick Exit feature has been enabled on your system. If an error is made entering the code, enter your code

### again.http://marinapogon.pl/cubase-le-6-instruction-manual.xml

As soon as the correct code is entered, the Armed light will go out and the keypad will stop beeping. The correct access code must be entered before the entry delay period expires. If a valid User code is not entered during this time, the system will go into alarm. The entry delay time may be changed by your installer. After the 30 second period, the Memory light and zone light will stop flashing and the panel will return to the Ready state. Please note that troubles will not display while the system is in the Alarm Memory Display mode. Use the arrow keys to view which zones caused the alarm.Use the arrow keys to view which troubles are affecting the system. Zones which are temporarily out of service due to damaged wiring or contacts may be bypassed to allow system arming until repairs can be made. Bypassed zones will not cause an alarm. Zones cannot be bypassed once the system is armed. Bypassed zones are automatically cancelled each time the system is disarmed and must be reapplied before the next arming. Bypassing zones reduces your security protection. If you are bypassing a zone due to damaged wiring or contacts, please call a service technician immediately so that the problem can be resolved and your system returned to proper working order. Do not unintentionally bypass zones when you arm your system. As each zone is bypassed, the corresponding zone light will turn ON. If a zone is bypassed by mistake, press that zone number again and the zone light will turn OFF, indicating that the zone is not bypassed. When the system is armed, the Bypass light will be ON if one or more zones are bypassed. To unbypass a zone, enter the zone number; the "B" will disappear from the display to show that the zone is no longer bypassed. The open zone will be represented by "O". If you bypass the open zone, the "O" will be replaced by a "B". The doors and windows which will provide this indication are programmed by your installer.

When the command is entered, the keypad buzzer will beep 3 times if the door chime feature is enabled and will sound one long beep if it is disabled. After the 30 second period, the Memory light and zone light will stop flashing and the panel will return to the Ready state. When a valid user code is entered, the keypad will stop beeping. Use the arrow keys to view which zones caused the alarm.Use the arrow keys to view which troubles are affecting the system. The Master Code must be four digits unless otherwise indicated by your installer. Enter digits 0 through 9 only. The code number is a double digit from 01 to 32. User codes must be four digits unless otherwise indicated by your installer. Enter digits 0 through 9 only.Be sure to record your new codes. Enter digits 0 through 9 only. If there is no "P" then that code is deleted. For more information regarding access code attributes, please contact your installer. If these keys are in service and the installer has enabled audible feedback, holding down the key for two seconds will cause the keypad sounder to beep indicating that the input has been accepted and transmission is underway. The transmission of the alarm to the central station is delayed for 30 seconds. If the alarm is not cleared within the 30 second delay, it will then be transmitted to the central station. If the alarm is silenced and the smoke detector is not reset, the alarm will resound after 90 seconds. If there is no smoke, the system will return to normal. Scroll to find Ask your installer for more information regarding your system's operation. Begin with the panel in the Ready state. Should the system fail to function properly, call your installation company immediately for service. The bell and keypad buzzer will sound for two seconds and all keypad lights will turn ON. The zone light will turn OFF when the system restores to normal i.e. door or window closed. This message will disappear when the zone is restored.

### http://eco-region31.ru/el-manual-conversion

Should the system fail to function properly, contact your installer. If one of these trouble conditions occurs, the keypad will beep twice every 10 seconds until you press any key on the keypad. If you cannot determine the cause of the trouble condition, contact your installer for assistance. One or more zone lights will turn ON, indicating the various trouble conditions When this trouble occurs, the Trouble or System light will turn ON but keypad buzzer will not sound. The following will occur To set the system time, following the instructions in "Setting Date and Time " Alarm memory will

automatically display each time the system is disarmed. As you type, results will change.Since the company's genesis, the experts at DSC have been leading the way. From our revolutionary control panels, to our industryleading IP alarm monitoring products and now to our sleek, contemporary selfcontained wireless panels, DSC has always been front and center in the security space. ISO 9001 Registered. I would like to thank anyone Without your help Any comments on this site please click below to email me. If you cant find the DSC Installation Manual Click below if you have DSC manuals that my site needs and i will add them straight away. Worksheets. Features. Table of Contents. Features. 1. Installation. 2. Installing the Power832 Control. Panel. 2. Wiring. 4. Wiring Keybus. 4. Wiring 24hr Devices. 5. Wiring PIRs. 6. Wiring Fire Detectors. 7. Wiring SAB. 8. Telephones. 10. Telephone Connections. 10. Power Up. 11. Initial Start Up. 11. Common StartUp Problems. 14. Power832 Expansion Flowchart. 16. Clearing Troubles. 20. Module Guide. 23. Default Settings. 24. Basic Programming. 25. Translation. 29. The Language Barrier. 29. Using the Big Books. 30Features. Features. FeaturesExpandable to 32 zones via 8Supports up to 8 keypads. LED and LCD versions available. Up to 14 programmable outputs. All modules connected via 4wire. Keybus. Uses normal alarm cable.

Modules can be wired star orAll modules are fully supervisedZones can be configured as NC. SEOL or DEOLCommon zones. Builtin multichannelSelectable comms formatsBuiltin modem for downloading. Remote engineering via DLSTechnical Support. FeaturesInstallation. Installing the Power832. Control Panel. The following steps should be carriedBefore carrying out any installationInsert the PC5015 PCB onto theInstallationKeybus using STAR or DAISYRED and BLACK to BLACK.NOTE The default settings of theInstalling the Power832 Control Panel 3. Features. Wiring. Wiring Keybus. The Keybus wiring is the most important part of the installation process of Do not use the KeybusKeybus is coloured RED, BLACK. YELLOW, GREEN. All units can beAll modulesThe Keybus must be run in a minimum of 22 gauge, non shielded wireKeybus. Features. Wiring. Wiring 24hr Devices. The diagram below shows how toAlways follow the manufacturer's Panic Button. Door Contact surface. Break Glass Detector. Door Contact flushAll DEOL Connections. Wiring 24hr DevicesWiring PIRs. Although zones can be be wired asDEOL means that two 5.6K resistors The resistors measure a loss inAlways repower the panel whenDEOL to SEOL or NC loops. This willAC from the control panel. Remember, on repower, always enableWiring. Wiring Fire Detectors. The diagram below shows how smokePower832 control panel. Always check the manufacturer'sNOTE Any zone which is programmed as fire will automatically beWiring Fire DetectorsWiring SAB. These bell diagrams indicate how toPower832. Take note that the strobeThe bell circuit on the Power832 isUsing a RelayWiring. Connecting A NOVAGUARD Delta. Economy. Wiring SABTelephones. Telephone Connections. The Power832 is a powerful communications device and it is importantConnecting the Phone Line with. Escort and Intercom. NOTE The control panel should This is to ensure various features work Connections. Features. Features. Power Up. Initial Start Up. Before turning on the mains power, PCB.

The two YELLOW leads on theBefore turning ON the mains power,The control panel keypad will beep onThis is normal. The Keybus voltage should read 12.0If a low Keybus error occurs, theIf you have a Keybus problem, youInitial Start UpKeybus and work back measuringAlways keep this in mind when expanding a system. If you need moreYou may be using some additionalYou will alsoPower Up. Ready Armed Trouble. If the keypad is showing the orangeThe default. Initial Start UpCommon StartUp ProblemsTurn off optionFeatures. The Power832 allows for the access ofKeypad will flash trouble light and. LED keypad zone lights to indicateOFF option 03.Power832 Expansion FlowchartPower832 Expansion Flowchart. Features. Power832 Expansion Flowchart. Power832 Expansion FlowchartEnter the twodigit user number forEnter the fourdigit code. The zoneEnter the twodigit userManual, page 19.Ensure section 013, light 4, is programmed ON for this to work. PressClearing Troubles. If the orange "Trouble" LED is lit,The trouble condition will be displayed on the LCD keypad. ScrollOn the LED keypads, the trouble condition will be indicated by a lit LED zone. NOTE Zone 1 LED gives a furtherLED Lit LCD Display. AC Failure. AC no longer supplied to controlTelephone Line Trouble. Telephone connection to controlTroubles. Features. Clearing Troubles. Failure to Communicate. Panel unable to send information toStation, format and reportingZone Fault. The trouble will be indicated if anyZone Tamper. This condition will only be generated for zones with DEOL resistorDevice Low Battery. Generated when a wireless deviceLoss of System Time. This condition occurs when theClearing TroublesTroublesLow Battery. Check Battery. May be ON if batteryBell Circuit Trouble. Panel senses open condition on bellGeneral System Troubles. Only generated if PC5204 or. PC5400 have fault conditions. General System TamperGeneral Supervisory. Trouble. Loss of communication withPC5204 Low Battery. PC5204 AC Failure.

The panel constantly monitors itselfIf a trouble condition is presentModule Guide. The following modules can be usedKeypads Max. of 8 per system. Zone Expansion Max. of 3 per systemDefault SettingsZone 1Zone 3Zone 4Zone 5Zone 6Zone 7Zone 8Entry Delay 1Entry Delay 2Exit DelayBell CutOffDefaultDefaultDouble End Of Line ResistorsDefaultDefault. Settings. Features. Features. Basic Programming. Now let's look at how to change somePower832 as a "bells only" system, For example, let's look at changingEntry delay is inWorksheets. All entries in section 005To get into engineering programmingYou will see the digits 030 displayedBasic ProgrammingIf you want to make changes toLet's look at changing the defaultOpen the Programming WorksheetsSystem Option Code; section 013 is a Section 013 willOption" and the second line displaysLooking at section 013 in theBasic Programming. To toggle options "ON" or "OFF" The keypad again displays "Enter. Section" followed by the three dashes. To exit from engineer mode simplyThat's all you need to get you startedFor complete details of all programming options, refer to the Installation. Manual. Basic ProgrammingProgramming Examples. Using a LCD keypadFeatures. Translation. The Language Barrier. Zone will be omitted if no Final exitWalk Through for domestic installations. Use for Hall PIR. In the Stay. Armed mode, this zone will give entryThrough for commercial installationsArmed mode.Another term that you may not beDown". This feature is a false alarmThe Language BarrierUsingHow to use the Installation ManualThe Programming Worksheets and. Installation Manual that accompanyYou will find inside the control panelPlease take out the Installation. Manual. Look at the Installation Manual; In the Table of. Contents, you will see that the manualSection 1 is the basic overview of the Bell and PGM output current ratings, Features. Using the Big Books.

Section 2 refers to wiring the controlSection 3 is a summary of all the userSection 4 is simply a description ofSection 5 is broken down into subsections. Each contains a description ofNow take the Programming. Worksheets from the box. Lay the twoProgramming Worksheets to page 6Manual sections. Using the Big BooksFor example, you may not be sureInstallation Manual at section 5.11There are several options that requireThe summary of programme optionsFor example, if you are having difficulty getting the panel to send a testRefer to theIf you think you missed an item,The third book named Instruction. Manual should be given to the clientFor more detailed information, pleaseProgramming Worksheets.Features. Technical SupportWinfrith Technology Centre. Winfrith Newburgh. DorchesterUnit 21. Hull Business Centre. Guildhall Road. Hull HU1 1HJ. Technical Support. Telephone. Fax.

http://www.bosport.be/newsletter/el-libro-de-mormon-manual-del-maestro-0